## How to find your property's Assessed Value

## **Linn County**

- Navigate to Linn County Assessor's webpage:
- <u>https://www.linncountyor.gov/assessor</u>
- Click on "Account Detail"

Forms & Publications

Reports

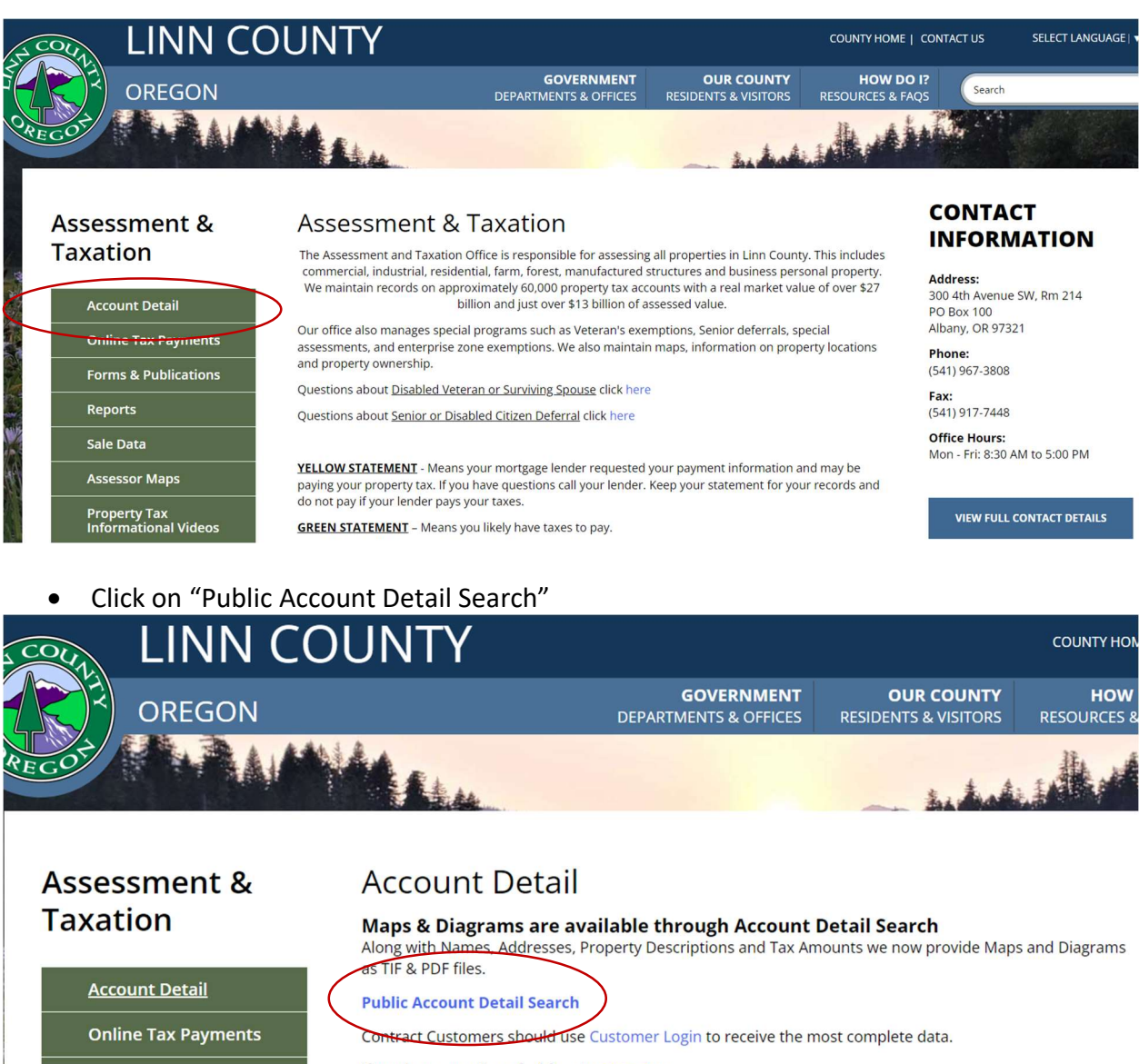

If you have questions feel free to contact us.

• Click on drop down options and Search by Tax ID, Name Address, or Map – (Recommend by Address to start)

|                             | Property Search Online                                                                                                    |  |  |  |  |
|-----------------------------|----------------------------------------------------------------------------------------------------|--|--|--|--|
|                             | Search                                                                                                    |  |  |  |  |
|                             | Account Search                                                                                                    |  |  |  |  |
| h<br>h History <del>▼</del> | <b>Disclaimer:</b> This site will let you search for and examine property. The information used, is derived from the county tax roll. The information is provided for informational purposes only. These are not the official records of the Tax Department. The County does not guarantee the accuracy of information on this website; information is subject to change without notice. Any use of, or actions taken based upon, any of the information contained on or accessed through this website is done entirely at your own risk. The County assumes no responsibility with regards on the selection, performance, or use of information on this website. By proceeding to the Assessment & Taxation Web Query, you agree that you understand this disclaimer. |  |  |  |  |
|                             | Instructions: Locate your account by using one of the options below. Enter as little as possible for the best results. For example, for an Address search, look for "1234 5th" instead of "1234 S. 5th, Albany".   Account ID 123 Main St                                                                                                    |  |  |  |  |

• Multiple matches for that address could pop up - Click on Account/record matching your property address.

## Assessment

| Assessment Year | 2023 |           |           | \$          |
|-----------------|------|-----------|-----------|-------------|
|                 |      | RMV       | MAV       | AV Assessed |
| Land            |      | \$105,500 |           | Value       |
| Improvements    |      | \$183,890 |           |             |
| Total           |      | \$289,390 | \$101,940 | \$101,940   |
|                 |      |           |           |             |